## Tutoriales para Comercia.io Web APP

## **Devolución Dinero TPV**

1. Entra en la Web App al módulo de Ventas

2. Selecciona una venta

3. Abre las opciones

Página 1 / 3 (c) 2024 Comercia.io <soporte@comercia.io> | 04-05-2024 18:26 URL: https://comercia.io/faqs/index.php?action=faq&cat=15&id=132&artlang=es Tutoriales para Comercia.io

## Tutoriales para Comercia.io Web APP

4. Selecciona Devolución

5. Da click sobre Devolución Parcial

6. Ingresa el monto a devolver, pon los productos en 0 y Realiza la Devolución.

## Tutoriales para Comercia.io Web APP

Solución única ID: #1132 Autor: Soporte Comercia.io Última actualización: 2020-09-29 14:35